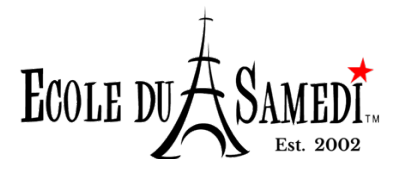

## **STEP-BY-STEP REGISTRATION INSTRUCTIONS**

Jumbula is a modern all-in-one online registration software with a user-friendly registration experience.

https://bilingual-children-ecole-du-samedi.jumbula.com/view#/home

The early-bird discount (offered until June 30<sup>th</sup>) is already reflected in the tuition price that appears on the Jumbula registration page. No need to enter a specific code to receive the discount.

If you register multiple students, the family discount will be manually applied after the registration is completed.

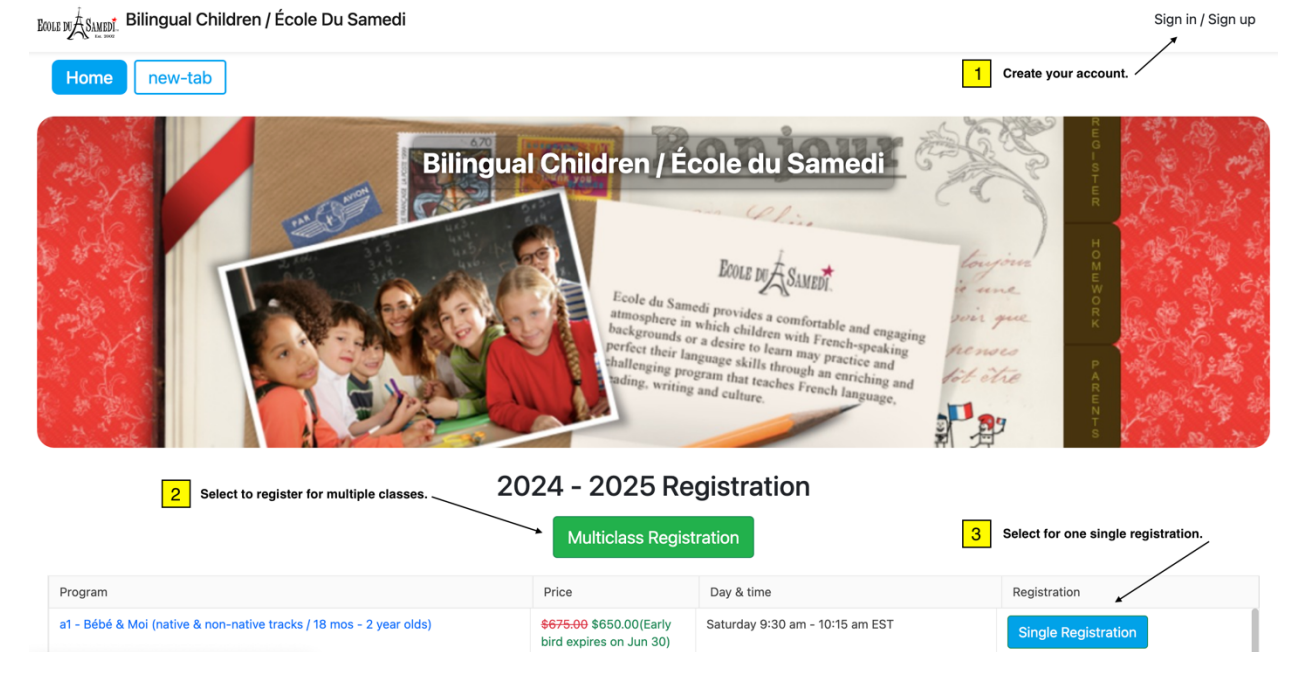

The following screenshot is a representation of our registration page.

 Once you have [1] created your account you can proceed to register by [2] selecting "Multiclass Registration" (to register for multiple classes at once) or [3] "Single Registration" (to register for a single class).

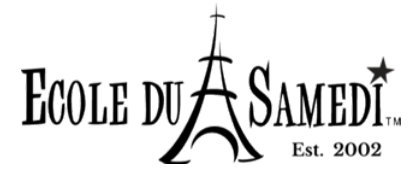

- You will be prompted to:
- 1) Add all the necessary information about your child and your information as guardian(s) (all of this information will be saved to your account for future registrations)
- 2) Complete the required registration and waiver forms (this is where we have transcribed all the necessary information from our "Enrollment Contract")
- 3) Select a payment plan (Pay in Full or 1 or 2 Installments):

Please note that your credit card will be charged at the time of registration according to the payment plan you choose:

- Pay in Full. Your credit card will be charged for the entire amount according to the invoice on the payment page at the end of the registration process.
- All Payment Plans (1 or 2 installments). Your credit card will be charged \$100 deposit for each registration as detailed in the invoice on the payment page at the end of the registration process.

All installment payments will be charged to your credit card automatically according to the invoice on the payment page at the end of the registration process.

4) Check out & pay. (Verify the registration information. Add your credit card information.)
You will automatically be charged a \$100 deposit upon checking out.

| Review & Submit               |                                                                                                    | Select to Register<br>Another Student/Participant | ✦ Add more classes to the cart |
|-------------------------------|----------------------------------------------------------------------------------------------------|---------------------------------------------------|--------------------------------|
| 1 - 2025                      | b1 - Bout'choux (native track / 3 year olds) - <mark>Participant's Name</mark>                                                                                          |                                                   | X DELETE                       |
| School Year 2024              | Tuition: \$840.00 USD 07 September, 2024 - 17 May, 2025<br>Days: Saturday 9:30 AM - 10:30 AM<br>Early bird discount: \$25.00 USD                                        |                                                   | \$815.00 USD                   |
| Installment information       |                                                                                                    |                                                   |                                |
| Am<br>Fut<br>Tot<br>Ins<br>22 | ount due now: \$100.00 USD<br>ure installments amount: \$715.00 USD<br>al price: \$815.00 USD<br>tallment due dates: (total: \$715.00 USD)<br>August, 2024 \$715.00 USD |                                                   |                                |
| Do                            | you have a coupon or promo code for this order?                                                                                                    | er Promo Codes<br>scelve Discounts                | Clear coupons                  |
| Ac                            | Id a donation to your order                                                                                                    | Enter Your<br>Payment Information                 |                                |

If you need any help, please contact Samuel at <a href="mailto:samuelv@frenchschoolatlanta.org">samuelv@frenchschoolatlanta.org</a>